|             |           | • |
|-------------|-----------|---|
| · · · · · · | 1 **      |   |
|             | $-\omega$ |   |
| •           |           |   |

| 17 | ېيشگفتار                                                     |
|----|--------------------------------------------------------------|
| ۱۳ | 🗷 فصل اول: مقدمهای بر Log Plot                               |
| ۱۳ | مقدمه                                                        |
| ۱۷ | خلاصهای از کتاب                                              |
| ۱۷ | فصل اول: مقدمه                                               |
| ۱۷ | فصل دوم: آشنایی با پنجره طراحی لاگ                           |
| ۱۷ | فصل سوم: طراحی بخشهای عنوان و پاورقی لاگ                     |
| ۱۷ | فصل چهارم: طراحی بخش بدنه لاگ                                |
| ۱۸ | فصل پنجم: تنظيمات برنامه                                     |
| ۱۸ | فصل ششم: واردسازی دادهها در نرمافزار لاگ پلات                |
| ۱۸ | فصل هفتم: آمادهسازی و چاپ لاگ                                |
| ۱۸ | فصل هشتم: ويرايش كليدواژهها و نمادها                         |
| ۱٩ | 🗷 فصل دوم: آشنایی با پنجره طراحی لاگ                         |
| ۱۹ | پنجره طراحی لاگ (Log Designer)                               |
| ۲۰ | ايجاد يک طرح لاگ جديد                                        |
| ۲۱ | فراخواندن يک پوشه طراحي از قبل ساخته شده                     |
| 22 | تنظيمات اندازه صفحه لاگ و اندازه صفحه چاپ                    |
| ۲۵ | تنظيمات خط کش                                                |
| ۲۵ | چسبندگی و شبکه مرجع (Snapping and Reference Grid)            |
| 79 | انتخاب آیتمها در پنجره طراحی لاگ                             |
| 79 | الف- انتخاب يک آيتم                                          |
| 79 | ب- انتخاب چند آیتم                                           |
| ۲۷ | انتخاب همه آیتمهای بخش عنوان، بدنه و یا پاورقی               |
| ۲۷ | الف- انتخاب همه آیتمهای بخش عنوان و یا پاورقی لاگ            |
| ۲۷ | ب- انتخاب همه آیتمهای بخش بدنه لاگ                           |
| ۲۷ | استفاده از کلید Entity List برای انتخاب یک آیتم و تنظیمات آن |
| ۲۸ | دستورهای کلیک راست                                           |
| ۲۹ | جابهجایی و تغییر اندازه آیتمهای صفحه طراحی                   |
| 79 | الف– دستی:                                                   |
| ۲۹ | ب- ابزارهای همردیفی (Alignment Tools)                        |
| ۲۹ | ب ۱- ابزارهای همردیفی در بخش عنوان و یا پاورقی               |
| ٣٠ | ب ۲ – ابزارهای همردیفی در بخش بدنه لاگ                       |
| ۳١ | جعبه تنظيمات آيتم                                            |

| ۳۲  | جابهجایی همه آیتمهای صفحه طراحی لاگ                                              |
|-----|----------------------------------------------------------------------------------|
| ۳۳  | برش و چسباندن (Paste & Cut)، کپی و چسباندن (Paste & Copy) آیتمهای صفحه طراحی لاگ |
| ۳۵  | 🖉 فصل سوم: طراحی بخشهای عنوان و پاورقی لاگ                                       |
| ۳۵  | عنوان لاگ (Log Header)                                                           |
| ۳۶  | پاورقی لاگ (Log Footer)                                                          |
| ۳۷  | تنظیم موقعیت قرارگیری آیتمها در بخش عنوان و پاورقی                               |
| ۳۸  | آيتمهاي بخش عنوان و پاورقي                                                       |
| ۴۰  | ترسيم خط (Line)                                                                  |
| ۴۱  | ترسيم چهارگوش (Rectangle)                                                        |
| ۴۳  | فراخوانی تصویر (Picture)                                                         |
| ۴۴  | ترسيم الگو (Pattern)                                                             |
| ۴۵  | ترسیم نماد (Symbol)                                                              |
| ۴۷  | نوشتن متن ثابت (Static Text)                                                     |
| 49  | دستور Macro:                                                                     |
| ۵۰  | نوشتن متن ويرايش پذير (Edit Text)                                                |
| ۵۲  | نوشتن يادداشت ثابت (Static Note)                                                 |
| ۵۳  | دستور Macro:                                                                     |
| ۵۴  | نوشتن ياداشت ويرايش پذير (Edit Note)                                             |
| ۵۶  | ترسیم راهنمای نمودارهای منحنی و میلهای شکل (Curve/Bar Graph Legend)              |
|     |                                                                                  |
| ۵۹  | 🖉 فصل چهارم: طراحی بخش بدنه لاگ                                                  |
| ۵۹  | بخش بدنه لاگ (Log Body)                                                          |
| ۶۰  | مختصات بخش بدنه لاگ                                                              |
| ۶۰  | آیتمهای بخش بدنه لاگ                                                             |
| ۶۱  | ترسیم ستون الگوی سنگشناسی (Lithology Pattern Column)                             |
| ۶۴  | ستون توصيف سنگشناسی (Lithology Description Column)                               |
| ۷۲  | ترسيم نوار مقياس عمق و يا ارتفاع (Depth or Elevation Scale Bar)                  |
| ۷۵  | خطوط نشانه اصلی (Major Tick Marks):                                              |
| ۷۵  | خطوط نشانه فرعی (Minor Tick Marks):                                              |
| ٧۶  | ترسیم ستون نمایش منحنی (Curve Column)                                            |
| ۸۵  | ترسیم ستون نمایش منحنیهای متقاطع (Cross-Plot Curves)                             |
| ۸۷  | ترسیم ستون الگوی درصدی (Pattern Percent Column)                                  |
| ٨٨  | ترسیم ستون نمودار میلهای (Bar Graph Column)                                      |
| ۹۲  | ترسیم ستون مقادیر نمودار میلهای (Bar Graph Values Column)                        |
| 94  | ترسیم ستون متنی (Text Column)                                                    |
| ٩۶  | ترسیم ستون متن عمودی (Vertical Text Column)                                      |
| ۹۸  | ترسیم ستون نمایش نماد (Symbol Column)                                            |
| ۱۰۰ | ترسیم ستون الگوهای ستونی (Fillbar Column)                                        |
| ۱۰۱ | ترسیم ستون تصویری (Raster Image Column)                                          |
| ۱۰۴ | ترسیم ستون ساختار چاہ (Well Construction Column)                                 |
|     |                                                                                  |

| ۱۰۸        | ترسیم خطوط افقی در بخش بدنه لاگ (Horizontal Lines)                             |
|------------|--------------------------------------------------------------------------------|
| ۱۰۹        | ترسیم خطوط عمودی در بخش بدنه لاگ (Vertical Log Body Lines)                     |
| ۱۱۱        | ترسيم ستون الگوي وزغي شكل (Tadpole)                                            |
| 114        | ترسیم ستون متن حدفاصلی (Interval Text Column)                                  |
| ۱۱۷        | 🗷 فصل پنجم: تنظيمات برنامه                                                     |
| ۱۱۸        | سربرگ تنظیمات لاگ (Log Setting)                                                |
| ۱۱۸        | سربرگ اصلی (Main):                                                             |
| ۱۱۹        | تنظیم بخشهای عنوان و پاورقی لاگ (Header + Footer)                              |
| ١٢٠        | تنظيمات صفحه (Page Setting)                                                    |
| 171        | تنظيم الگو و نمادها (Pattern and Symbol Settings)                              |
| 177        | تنظيمات سيستم (System Setting)                                                 |
| 177        | تنظیم پوشههای برنامه (Program Files Setting)                                   |
| ۱۲۵<br>۲۲۵ | نمایش حطاها در هنگام ترسیم لاگ                                                 |
| 110        | ترسیم نشدن الکوهای سنگشناسی                                                    |
| 177        | ترسیم جربی از سنون الکوی سنگستاسی                                              |
|            | ٠٠                                                                             |
| 179        | 🗷 فصل ششم: واردسازی دادهها در نرمافزار LogPlot                                 |
| ۱۲۹        | مقدمهای بر دادهپردازی در نرمافزار لاگ پلات(LogPlot Data Editor)                |
| ۱۲۹        | دسترسی به پنجره پوشه دادهها                                                    |
| ۱۳۰        | مديريت پوشه دادهها                                                             |
| ۱۳۰        | ساخت یک پوشه دادهای جدید                                                       |
| ۱۳۱        | فراخوانی یک پوشه دادهای                                                        |
| ۱۳۱        | اضافه نمودن سربرگ دادهای(Data Tab)                                             |
| ۱۳۱        | به روز رسانی پوشه دادهها برای بخش طراحی لاگ                                    |
| ۱۳۲        | جابهجایی سربرگ دادهها                                                          |
| ۱۳۲        | نمایش مجموعه سربرگها                                                           |
| ۱۳۳        | حذف کردن سربرگ دادهای                                                          |
| ۱۳۴        | ذخیرہسازی سربرگ دادہھا                                                         |
| 186        | وارد کردن یا ویرایش دادهها در پنجرهData Editor                                 |
| ۱۳۴        | مرحله اول : ساخت یک پوشه داده خالی بر اساس لاگ طراحی شده                       |
| ۱۳۵        | مرحله دوم: ویرایش دادههای موجود در سربرگ دادههای نرمافزار لاگ پلات             |
| ۱۳۵        | چاپ اطلاعات موجود در پوشه دادهها                                               |
| ۱۳۸        | بستن پنجرهData Editor                                                          |
| ۱۳۸        | ایجاد، الحاق و حذف ردیفها در سربرگ دادهها(Inserting, Appending, Deleting Rows) |
| ۱۳۸        | اعمال تغییر در ستون دادهها(Manipulating Columns of Values)                     |
| ۱۴۰        | وارد نمودن و ثبت دادهها                                                        |
| ۱۴۰        | انواع سربرگ دادهای                                                             |

| 147 | سربرگ تنظيمات(Setup)                                  |
|-----|-------------------------------------------------------|
| 147 | واردسازي دادهها در سربرگ تنظيمات(Setup)               |
| ۱۴۳ | سربرگ تصویر(Bitmap Tab)                               |
| ۱۴۳ | واردسازی دادهها در سربرگ تصویر(Bitmap)                |
| ۱۴۵ | سربرگ منحنیهای متقاطع(Cross-Plot Curves Tab)          |
| ۱۴۵ | واردسازی دادهها در سربرگ Cross-Plot Curves            |
| ۱۴۸ | سربرگ منحنی(Curve Tab) ¬                              |
| ۱۴۸ | واردسازی دادهها در سربرگ منحنی(Curve Tab) ¬           |
| 101 | سربرگ يادداشت ويرايش پذير (Edit-Notes Tab)            |
| ۱۵۲ | نوشتن يادداشت ويرايشپذير                              |
| ۱۵۲ | سربرگ متن ویرایشپذیر(Edit-Text Tab)                   |
| ۱۵۳ | نوشتن متن ويرايش پذير                                 |
| ۱۵۴ | سربرگ الگوهای ستونی(Fillbar Tab)                      |
| ۱۵۴ | واردسازی دادههای مربوط به الگوهای ستونی               |
| 108 | سربرگ خطوط افقی(Horizontal Line Tab)                  |
| 108 | واردسازی دادههای خطوط افقی                            |
| ۱۵۷ | سربرگ ميانلايه(Interbed Tab)                          |
| ۱۵۲ | واردسازي دادههاي مربوط به ميانلايهها                  |
| ۱۵۸ | سربرگ دادەھای حدفاصلی(Interval-Data Tab)              |
| ۱۵۹ | واردسازی دادههای حدفاصلی                              |
| 18. | سربرگ سنگشناسی(Lithology Tab)                         |
| 181 | واردسازی دادههای مربوط به سربرگ سنگشناسی              |
| 184 | سربرگ منحنیهای چندتایی(Multi-Curve Tab)               |
| 180 | واردسازی دادهها در سربرگ منحنیهای چندتایی             |
| 188 | سربرگ دادەھای حدفاصل چندتایی(Multi-Interval-Data Tab) |
| ١۶٧ | واردسازی دادهها در سربرگ دادههای حدفاصلی چندگانه      |
| ١۶٨ | سربرگ جهتيافتگى چاه(Orientation Tab)                  |
| 189 | واردسازی داده در سربرگ جهتیافتگی چاه                  |
| ١٧٠ | سربرگ دادههای درصدی(Percent Tab)                      |
| ١٧١ | واردسازی داده در سربرگ دادههای درصدی                  |
| ١٧٣ | سربرگ نماد(Symbol Tab)                                |
| 176 | واردسازی داده در سربرگ نماد                           |
| ۱۷۶ | سربرگ الگوی وزغی شکل(Tadpoles Tab)                    |
| ۱۷۶ | واردسازی داده در سربرگ الگوی وزغی شکل                 |
| ۱۷۹ | سربرگ ستون متنی(Text-Column Tab)                      |
| ۱۷۹ | واردسازی واژگان در سربرگ ستون متنی                    |

| ۱۸۰ | سربرگ متن عمودی(Vertical-Text Tab)       |
|-----|------------------------------------------|
| ۱۸۱ | واردسازی واژگان در سربرگ متن عمودی       |
| ١٨٣ | سربرگ ساختار چاه(Well-Column Tab)        |
| ١٨۴ | واردسازی دادهها در سربرگ ستون ساختار چاه |

| ۱۸۹ | 🗷 فصل هفتم: آمادهسازی و چاپ لاگ (کامپایل، Compiling) |
|-----|------------------------------------------------------|
| ۱۸۹ | کامپایل از یک لاگ منفرد                              |
| ۱۹۱ | سربرگ اصلی:(Main)                                    |
| 197 | تنظیم بخشهای عنوان و پاورقی لاگ(Header + Footer)     |
| 194 | تنظيمات صفحه(Page Setting)                           |
| ۱۹۵ | تنظيم الگو و نمادها(Pattern and Symbol Settings)     |
| ۱۹۶ | کامپایل از چند لاگ بهطور همزمان                      |
| ۱۹۷ | تنظیمات نرمافزار به منظور کامپایل لاگ                |
| ۱۹۸ | پنجره Log View                                       |
| ۲۰۱ | ذخیرهسازی و فراخوانی پوشهLog View                    |
| ۲۰۱ | ذخيرەسازى:                                           |
| ۲۰۱ | چاپ و خروجی گرفتن از لاگ                             |
| ۲۰۱ | چاپ لاگ                                              |
| ۲۰۲ | خروجی گرفتن از لاگ                                   |
| ۲۰۶ | خروجی گرفتن از لاگ در قالب گزارش کار (Report Works)  |

## 🖉 فصل هشتم: ويرايش كليدواژهها و نمادها (Editing Symbol & Keywords).....

| ۲۰۹ | ويرايش كليدواژهها(keyword) |
|-----|----------------------------|
| ۲۱۳ | نمایش و ویرایش نمادها      |
| ۲۱۳ | ویرایش نمادهای برداری      |
| ۲۱۵ | ویرایش نمادهای رستری       |

| ۲۱۷ | 🗷 فصل نهم: خروجی گرفتن از دادههای Log Plot                      |
|-----|-----------------------------------------------------------------|
| ۲۱۷ | خروجی گرفتن از دادهها با فرمتLAS                                |
| ۲۱۷ | نام و فرمت پوشه خروجی                                           |
| ۲۱۸ | تعیین واحد اندازهگیری عمق در دادههای خروجی گرفته شده با فرمتLAS |
| ۲۱۹ | انتخاب دادههای خروجی                                            |
| ۲۲۰ | وارد نمودن اطلاعات مربوط به چاه و پایان عملیات خروجی گرفتن      |
| ۲۲۰ | خروجی گرفتن از دادهها با فرمت Excel                             |
| ۲۲۲ | پيوست: سوالات چهارگزينهاي                                       |